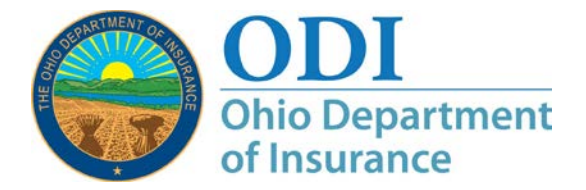

Figure 1:

## Creating an ODI Gateway Account: A How-to Guide

**Purpose:** Step-by-step instructions on how to create a new ODI Gateway account.

- **Note:** This process applies to accounts for applications that use the ODI Gateway. Gateway location: <u>https://gateway.insurance.ohio.gov</u>
- **Note:** ODI takes our responsibility to safeguard user data seriously. As such, ODI reserves the right to verify information submitted and, if the account is for business purposes, verify that the requestor is authorized to perform the functions inherent to the application access being requested. This is true for initial account requests and/or upgrade requests.
- **Step 1:** Open a browser and navigate to the Gateway location. The screen should look like Figure 1 below.
- **Step 2:** Using your mouse, click on the button to create an account; located in Figure 1 by the red outline.
- **Notes:** The red outlines will not appear on your screen. Also, the account information shown is not for a valid Gateway account. You must enter information specific to your situation when requesting an account.

| Home I About ODI I Contact I Secured Si<br>ODI<br>Ohio Department<br>of Insurance | on In                                                                                   |
|-----------------------------------------------------------------------------------|-----------------------------------------------------------------------------------------|
|                                                                                   | Application Gateway<br>Welcome to the Ohio Department of Insurance Application Gateway! |
|                                                                                   | User name<br>Can't remember your user name?                                             |
|                                                                                   | Password Can't remember, or need to reset, your password?                               |
|                                                                                   | Stign In Create an account                                                              |

Step 3: The screen on the next page (Figure 2) explains some of the measures ODI takes to safeguard data and how we may use that data. Figure 2 is only a partial image of this screen. You must agree to the information on this screen or you will not be able to proceed. Click the "I Agree" button at the bottom to continue.

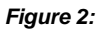

| Home   About ODI   Contact   Secured Logon                                                                                                    | Ohio.gov State Agencies   Online Service                                                                                                    |
|----------------------------------------------------------------------------------------------------|----------------------------------------------------------------------------------------------------|
| ODI                                                                                                    | Search this site                                                                                                    |
| of Insurance                                                                                                    | FA 🕒 🏭 🖡                                                                                                    |
| Consumer Affairs   Medicare Services   Agent/Agency Services   ODI Servic                                                                                                    | res   Newsroom   Policy & Legislation                                                                                                    |
| Obio Department of Insurance Account Request - Disclaimer                                                                                                    |                                                                                                    |
|                                                                                                    |                                                                                                    |
| Please read the information below. To continue, please indicate your agreement by clicking the "I Agree" button at the bottom of this screen.                                                                                                    | $\Rightarrow \bigcirc 2 \qquad 3 \qquad 4 \qquad 5 \qquad 6 \qquad 6 \qquad 6 \qquad 6 \qquad 6 \qquad 6 \qquad 6 \qquad 6 \qquad 6$         |
| Revised January 16, 2008 - The Ohio Department of Insurance (Department) recognizes the importan<br>Therefore, visitors should be aware of the following information:                                                                                                    | ce of privacy to our web site visitors.                                                                                                    |
| Public Records                                                                                                    |                                                                                                    |
| Visitors should be aware that, subject to certain statutory exceptions, most documents and records ma<br>limited to electronic data, are public records under Ohio law. Therefore, information submitted through<br>pursuant to a public records request.                                                                                                    | intained by the Department, including but not this web site may be subject to disclosure                                                     |
| Usage Statistics                                                                                                    |                                                                                                    |
| In order to generate usage statistics to help us improve our web site, we automatically collect informatic<br>is information domain division sonal in fights, (such as not divises the number of                                                                                                    | on on every visitor to this web site. However,<br>mail orderess. Not Sach time a request?                                                    |
| te d'adity on our ingen 15 dp                                                                                                    | والمرجعين والمتعميل والمرجع والمعالي                                                                                                    |
| Contact                                                                                                    |                                                                                                    |
| Any further questions concerning the privacy policy for www.insurance.ohio.gov should be forwarded h<br>public.records.request@insurance.ohio.gov                                                                                                    | iere.                                                                                                    |
| Link Policy                                                                                                    |                                                                                                    |
| Insurance ohio gov operates as a public service to Ohio residents and visitors. The Department's web:<br>external web sites that are not maintained or controlled by the Department. The Department is not resp<br>A link to a non-governmental web site does not constitute endorsement. The decision as to which links<br>within the sole discretion of the Department. | site, insurance.ohio.gov, provides links to<br>ponsible for the content of external web sites.<br>will appear on the Department's website is |
| I Agree                                                                                                    |                                                                                                    |
| acy Statement   Disclaimer   Bulletins   Rules / Ohio Administrative Code   Ohio Revised Co                                                                                                    | de   <u>Fee Schedule</u>   <u>ODI Forms</u>   <u>Contact</u>                                                                                 |
| The State of Ohio is an Equal Opportunity Em                                                                                                    | ployer                                                                                                    |

**Step 4:** On the following page, you will be asked to select the application to which you are requesting access. (If you already have a Gateway account, you are in the wrong place. Please read the document on requesting additional application access.) Figure 3 shows the list of applications with one already selected. Keep in mind the list of available applications can change over time.

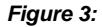

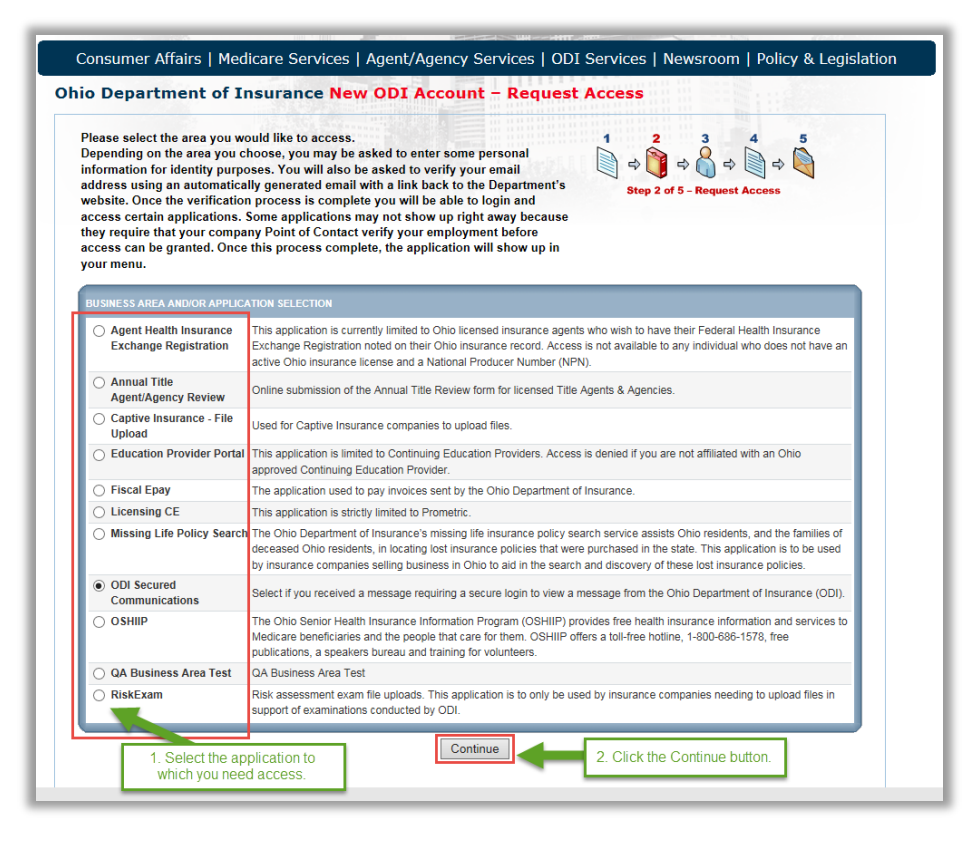

**Step 5:** The next screen (Figure 4) explains that you must only create an account for yourself to use and the rules that govern your use of this account. It also states that ODI may terminate an account without notice should these rules not be followed. ODI takes very seriously our commitment to securing the data you provide to us as well as the information we may collect from citizens of Ohio. Adhering to these rules is one way we maintain security. If you have any questions about the rules in Figure 4, please contact ODI. Click the checkbox affirming that you agree to follow these rules.

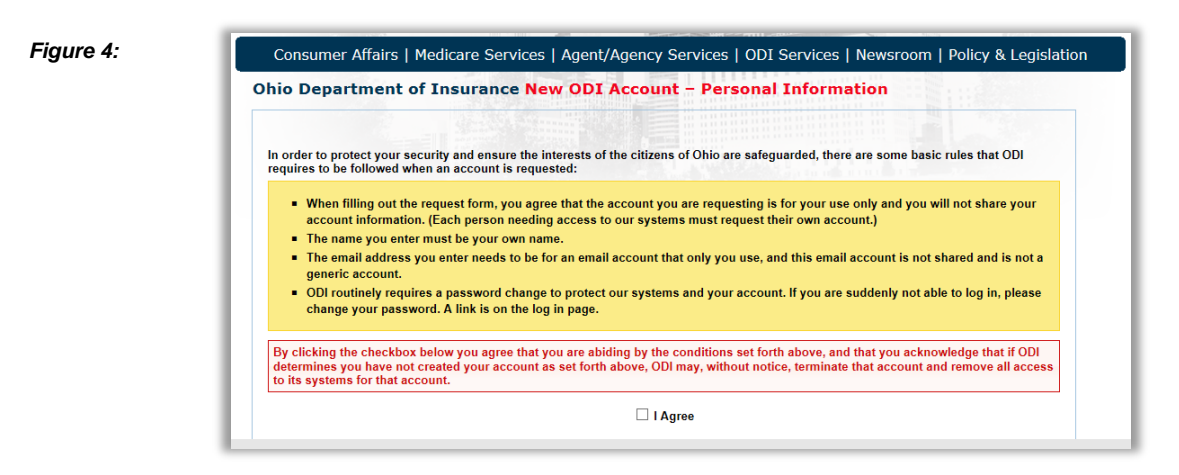

**Step 6:** Please enter all required fields on the Personal Information screen (Figure 5). Access to some applications may require more detailed information than access to other applications. At the bottom, enter the

letters and/or numbers to verify you are human, the click the Continue button.

|                                 | below. We need this morn | nation to confirm your identit          | y and Step 3 of 5 – Pro | ovide Personal Information |
|---------------------------------|--------------------------|-----------------------------------------|-------------------------|----------------------------|
| Personal & Identification       | Information              |                                         |                         |                            |
| *First Name:<br>John            |                          | Middle Name:                            | *Last Name:<br>Doe      |                            |
| *Date Of Birth:<br>05/17/1978   |                          |                                         |                         |                            |
| *Security Question 1:           |                          |                                         | *Answor                 | *Re-enter Answer           |
| In what city or town was y      | our first job?           | ~                                       | Anytown                 | Anytown                    |
| *Security Question 2:           |                          |                                         | *Answer:                | *Re-enter Answer:          |
| In what city or town were       | you born in?             | ~                                       | Mycity                  | Mycity                     |
| *Security Question 3:           |                          |                                         | *Answer:                | *Re-enter Answer:          |
| What is the name of the fi      | rst school you attended? | ~                                       | Myschool                | Myschool                   |
| *Email:<br>john.doe@testing.com |                          | *Confirm Email:<br>john.doe@testing.com |                         |                            |
| *Phone Type:                    | *Phone Number:           | Extension                               |                         |                            |
| Business Location V             | 555-555-5555             |                                         |                         |                            |
| *Address Type:                  | *Address:                |                                         |                         |                            |
| Business Location V             | 50 W Town St             |                                         |                         |                            |
|                                 |                          |                                         |                         |                            |
|                                 | *City:                   | *State:                                 | County:                 | *Postal Code:              |
|                                 | Columbus                 | OH V                                    | None 🗸 🗸                | 43214                      |
|                                 |                          |                                         |                         |                            |

**Step 7:** The screen will now display a confirmation message (Figure 6) and you will receive an email at the email address you entered (Figure 7). If the application you requested access to requires review by an ODI employee, you will not receive the confirmation email immediately. If you do not receive the confirmation email within 48 hours, please check your spam filter and (if a business) ask your IT department if the email could have been stopped before it was delivered to you. If you still can't find the email, please contact ODI using the contact information at the top of this document, citing the confirmation number.

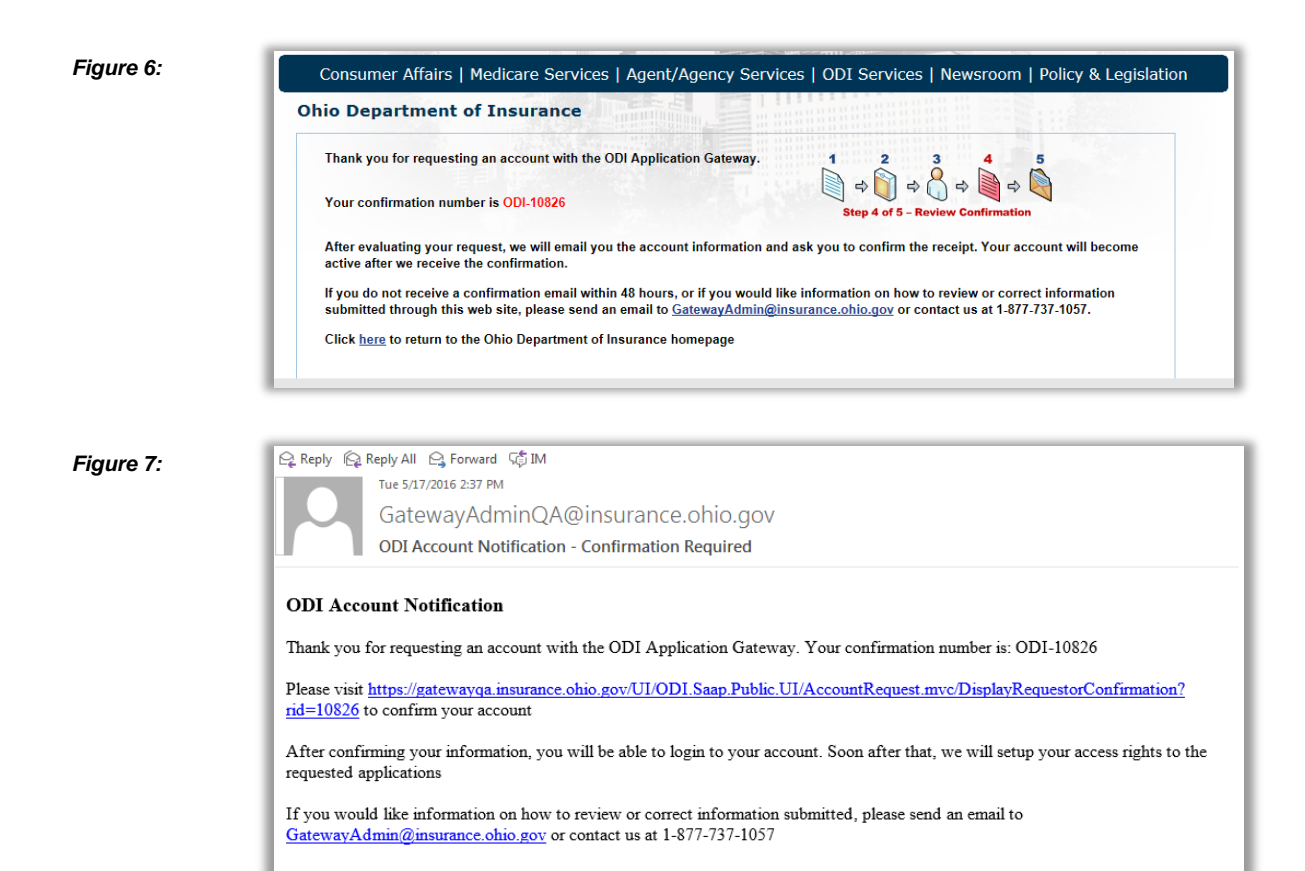

**Step 8:** Please click the link in the confirmation email. You will now create your password. Follow the steps in the next three images (Figures 8, 9 and 10).

Figure 8:

| Confirm account                                            |                                                                                                    |  |
|------------------------------------------------------------|----------------------------------------------------------------------------------------------------|--|
| Thank you for confirming the complete the account creaters | he creation of your account with the ODI Application Gateway. Please complete the following form in order to verify your identity and to tion process. |  |
| In what city or town were yo                               | u bom in? (Answer a different question?)                                                                                                    |  |
| Anytown                                                    |                                                                                                    |  |
| New Password                                               | Step 1: Enter the answer to the security question above.                                                                                               |  |
| Confirm Password                                           |                                                                                                    |  |
|                                                            |                                                                                                    |  |

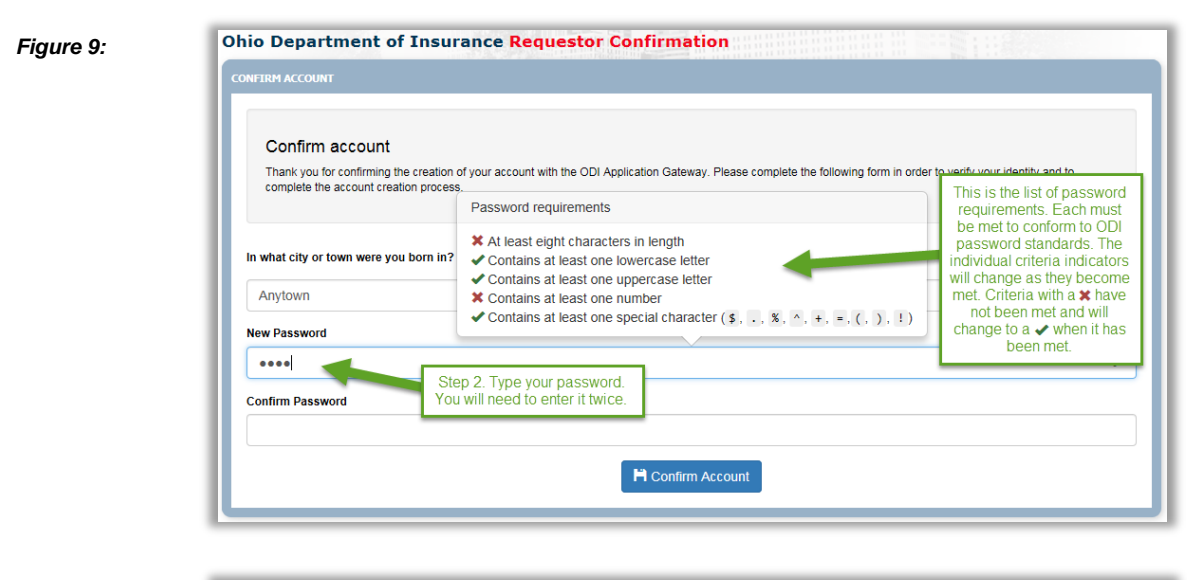

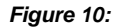

| FIRM ACCOUNT                    |                                                                             |                                                     |                                                        |
|---------------------------------|-----------------------------------------------------------------------------|-----------------------------------------------------|--------------------------------------------------------|
| Confirm a                       | ccount                                                                      |                                                     |                                                        |
| Thank you for<br>complete the a | confirming the creation of your account with th<br>ccount creation process. | e ODI Application Gateway. Please complete the foll | lowing form in order to verify your identity and to    |
| what city or to                 | wn were you born in? ( <u>Answer a differe</u>                              | nt question?)                                       | When typing your password for the second time, it must |
| ew Password                     | Step 3: Retype your password.                                               |                                                     | exactly match what you<br>typed the first time. You'll |
| •••••                           |                                                                             | Confirm password                                    | the <b>X</b> changes to a ✓.                           |
| onfirm Passwor                  | d                                                                           | X Must match your new password                      |                                                        |
| •••••                           |                                                                             |                                                     | <del>ب</del>                                           |
|                                 |                                                                             |                                                     |                                                        |

**Finished!** You have now successfully created your Gateway account. Your username is displayed on the screen (Figure 11), and your password is what you entered in the previous step.

| Figure  | 11: |
|---------|-----|
| . iguio |     |

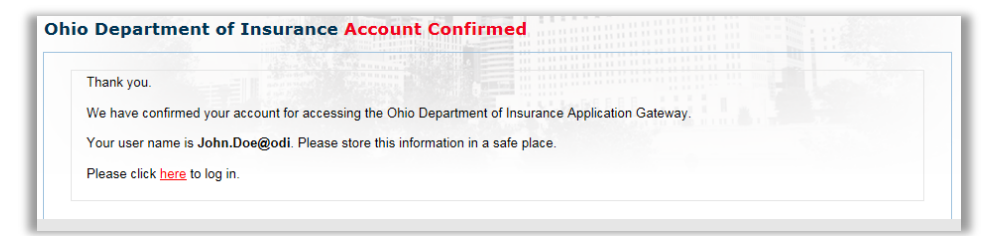

**Contact:** If you need further assistance, please contact <u>GatewayAdmin@insurance.ohio.gov</u>